## 2021/08/22 佐々木亮/Ryo SASAKI

## プロフェッショナル統計分析ワークショップ:応用コース 2 構造方程式モデリング (SEM: Structural Equation Modeling)

## AMOS Trial Version のインストール方法

1. 次のアドレスにアクセスする。

# https://www.ibm.com/us-en/marketplace/structural-equation-modeling-sem

アクセスすると以下の画面が現れる。「Free 30-day trial」をクリックする。

| alise IBM SPSS Amos - Overvic ×                                                                                                    |                          |              |              |           | Θ      | - 0        | > |
|----------------------------------------------------------------------------------------------------|--------------------------|--------------|--------------|-----------|--------|------------|---|
| ← → C ● 保護された通信   https://www.ibm.com/us-en/marketplace/structural-equation-m                                                                                                    | nodeling-sem             |              |              |           |        |            | ☆ |
| IBM                                                                                                    | Marketplace 🗸            | Search IBM   | Marketplac   | e         | Q      | 0          | ≡ |
| IBM SPSS Amos                                                                                                    |                          | Overview     | Purchase     | Resources | Free 3 | 0-day tria | l |
| Get rates as low as 0%. Discover flexible financi                                                                                                    | ng options today. Call 8 | 877-426-3774 | Priority: IG | FM        |        |            |   |
| IBM SPSS Amos<br>IBM SPSS Amos lets you easily use structural equation modeling (SEM) to<br>test hypotheses on complex variable relationships and gain new insights<br>from data. |                          |              |              |           |        | _et's talk |   |

#### 2021/08/22

佐々木亮/Ryo SASAKI

2. 以下のような画面が現れるので、必要事項を記入する。\*がついている項目は必須。記入したら「次へ」をクリックする。

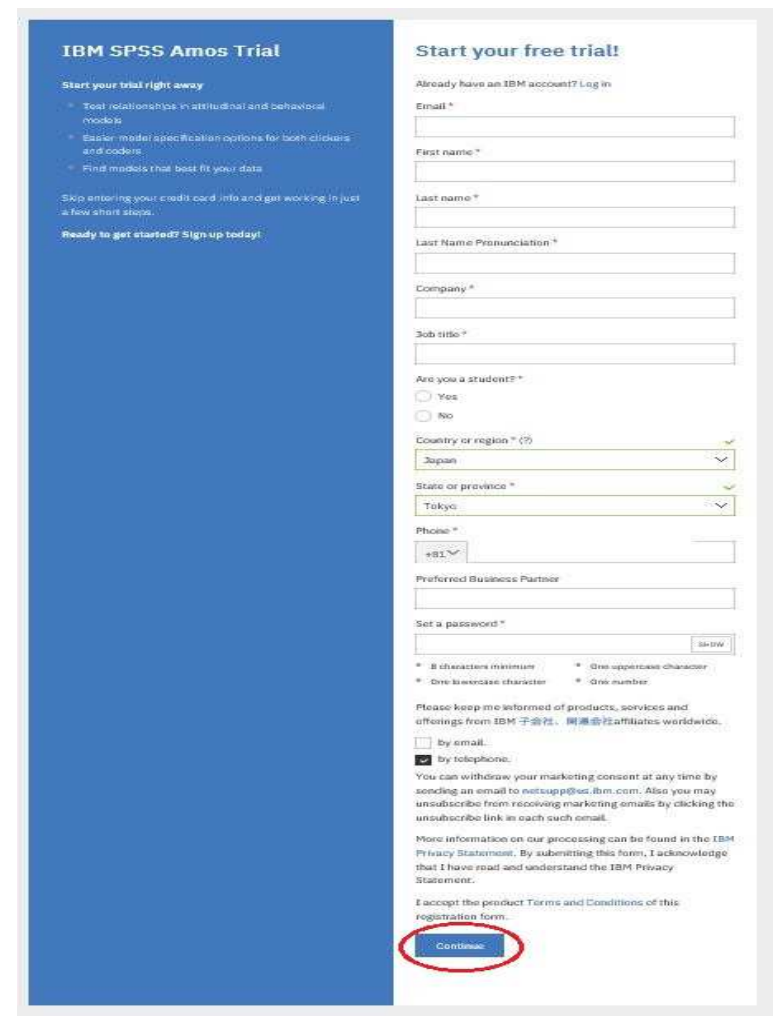

3. 次のような画面があらわれるので、登録したメールアドレスに送られた7桁のコードを入力 し、確認をクリックする。

| Start your trial right away                                                             | Check your email                                                                                                    |
|-----------------------------------------------------------------------------------------|----------------------------------------------------------------------------------------------------|
| <ul> <li>Test relationships in attitudinal and behavioral<br/>models</li> </ul>         | For your security, we need to verify your identity. We sent a<br>7-digit code to ietaka.m@idcj.or.jp. Please enter it below. |
| <ul> <li>Easier model specification options for both clickers<br/>and coders</li> </ul> | Enter 7 digit code                                                                                                    |
| <ul> <li>Find models that best fit your data.</li> </ul>                                |                                                                                                    |
| Skip entering your credit card info and get working in just<br>a few short steps.       | Verify                                                                                                    |
| Ready to get started? Sign up today!                                                    |                                                                                                    |
|                                                                                         | Didn't receive the email? Check your spam filter for an<br>email from ibmacct@iam.ibm.com.                                   |
|                                                                                         | Resend code                                                                                                    |

4. 次のような画面が現れるので、「Download」をクリックする。

# 2021/08/22

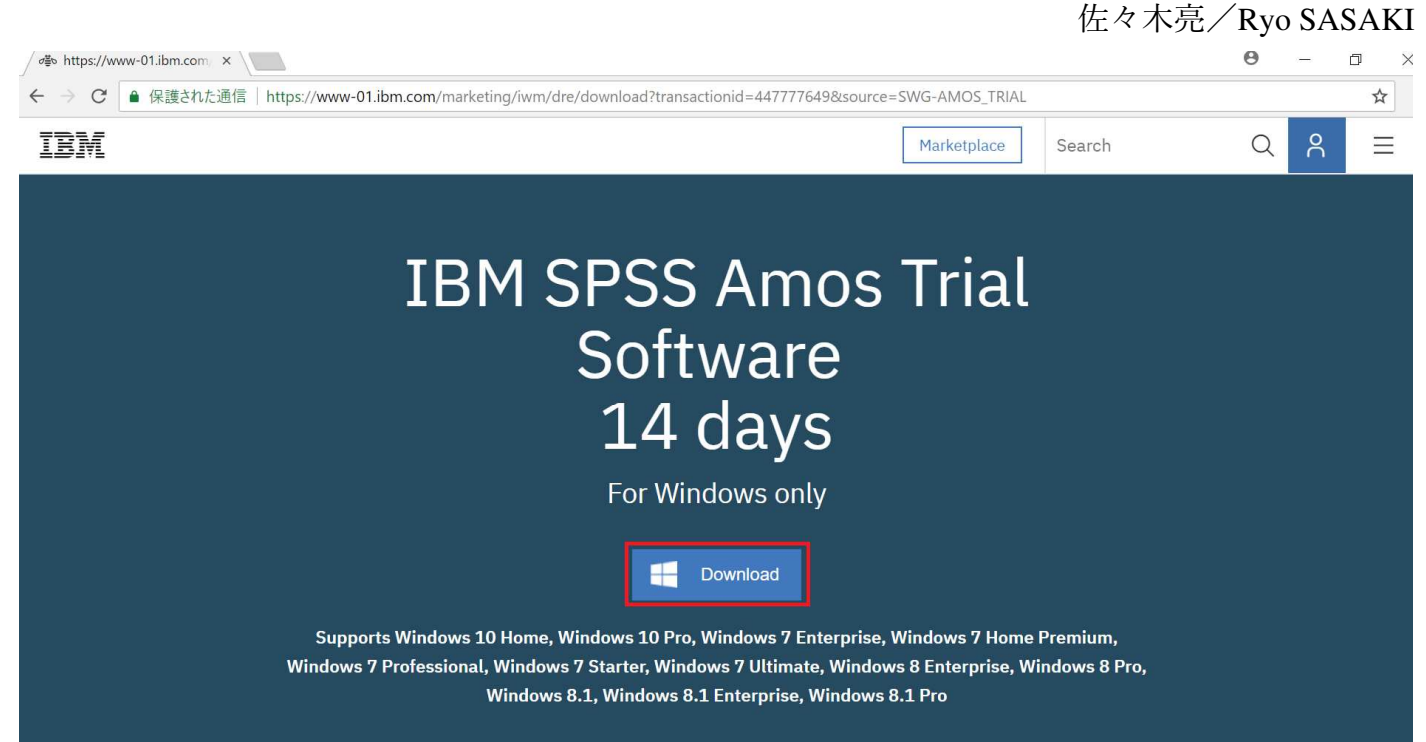

# 5. **このアプリがデバイスに変更を加えることを許可しますか**いうウィザードが現れるので、「はい」をクリックするとインストールが始まる。

## 6. しばらくすると次の画面が出るので、「次へ」をクリックする。

| 🕼 IBM SPSS Amos 25 - In: | stallShield ウィザード                                      | ×   |  |  |
|--------------------------|--------------------------------------------------------|-----|--|--|
|                          | Licensed Materials - Property of IBM Corp. (c)         | ^   |  |  |
|                          | Copyright IBM Corporation and its licensors 1983,      |     |  |  |
|                          | 2017. IBM, IBM logo, ibm.com, and SPSS are             |     |  |  |
| IBM.                     | trademarks or registered trademarks of International   |     |  |  |
|                          | Business Machines Corp., registered in many            |     |  |  |
|                          | jurisdictions worldwide. A current list of IBM         |     |  |  |
|                          | trademarks is available on the Web at                  |     |  |  |
|                          | www.ibm.com/legal/copytrade.shtml. Other product       |     |  |  |
|                          | and service names might be trademarks of IBM or        |     |  |  |
|                          | other companies. This Program is licensed under the    |     |  |  |
|                          | terms of the license agreement accompanying the        |     |  |  |
|                          | Program. This license agreement may be either located  | , F |  |  |
|                          | in a Program directory folder or library identified as | į   |  |  |
|                          | "License" or "Non IBM License", if applicable, or      |     |  |  |
|                          | provided as a printed license agreement. Please read   |     |  |  |
|                          | the agreement carefully before using the Program. By   | ~   |  |  |
|                          |                                                        | -   |  |  |
|                          |                                                        |     |  |  |

7. 次の画面が表示されるので、「使用許諾の条項に同意します」にチェックを入れて、

「次へ」をクリックする。

| 特記事項                                      |              |                   |                                               |
|-------------------------------------------|--------------|-------------------|-----------------------------------------------|
| 本書には、複                                    | 夏数の「プログラム」の  | )以下のライセンス情報が含まれて! | います。それぞれ                                      |
|                                           | 情報には、適用対象    | の「プログラム」が特定されています | ま. ライヤンシーが                                    |
| のライセンス'                                   |              |                   | , , , , , <u>, , , , , , , , , , , , , , </u> |
| のライセンス<br>使用権を取得                          | 事した「プログラム」の  | )ライセンス情報のみが適用されます | ノ・シー <i>ニンシー ル</i><br>す。                      |
| のライセンス<br>使用権を取得                          | 号した「プログラム」の  | ライセンス情報のみが適用されます  | т.                                            |
| のライセンス <sup>)</sup><br>使用権を取得<br>======== | 号した「プログラム」 Ø | ライセンス情報のみが適用されます  | т.                                            |
| のライセンス <sup>)</sup><br>使用権を取得<br>======== |              | )ライセンス情報のみが適用されます | J.                                            |

8. 次の画面が出るので、「次へ」をクリックする。

|               | S Amos 25 - InstallShield ウイザード                                        |            | ×     |
|---------------|------------------------------------------------------------------------|------------|-------|
| インストー         | ル先のフォルダ                                                                |            |       |
| このフォ<br>ルダ(こ- | ルダにインストールする場合は、「次へ」をクリックし<br>インストールする場合は、「変更」をクリックします。                 | 、てください。別のフ | 74    |
| Ø             | IBM SPSS Amos 25 のインストール先:<br>C:¥Program Files (x86)¥IBM¥SPSS¥Amos¥25¥ |            | 変更(C) |
| InstallShield | Available Space < 戻る(B)                                                | 冼へ(N)>     | キャンセル |

| iBM SPSS Amos 25 - InstallShield ウィザード                              | >    |
|---------------------------------------------------------------------|------|
| プログラムをインストールする準備ができました                                              |      |
| ウィザードは、インストールを開始する準備ができました。                                         |      |
| 「インストール」をクリックして、インストールを開始してください。                                    |      |
| インストールの設定を参照したり変更する場合は、「戻る」をクリックしてください。「キャンセー」」をクリックすると、ウィザードを終了します |      |
| フレービンシンションロン、ショントードで加強してより。                                         |      |
|                                                                     |      |
|                                                                     |      |
|                                                                     |      |
|                                                                     |      |
|                                                                     |      |
|                                                                     |      |
|                                                                     |      |
|                                                                     | al s |
| く戻る(5) インストール(1) キャンセ                                               | N    |

10. 次の画面が出る。インストールが進んでいる様子がわかる。

9. 次の画面が出るので、「インストール」をクリックする。

| 时 IBM SPSS      | Amos 25 - InstallShield ウィ             | <del>ブ</del> ード    |                 | 3 <u>1</u> 54 |      | $\times$ |
|-----------------|----------------------------------------|--------------------|-----------------|---------------|------|----------|
| IBM SPSS        | Amos 25 をインストールしてい                     | ます                 |                 |               |      |          |
| 選択した            | プログラム機能をインストール                         | しています。             |                 |               |      |          |
| 1 <del>]</del>  | InstallShield ウィザードは、II<br>ばらくお待ちください。 | BM SPSS Amos 25 ?  | をインストールし        | していま          | す。し  |          |
|                 | ステータス:                                 |                    |                 |               |      |          |
|                 | 新しいファイルをコピーしてし                         | ヽます                |                 |               |      |          |
|                 |                                        |                    |                 | 0223          |      |          |
|                 | ファイル:j9jvmti28.pdb, ティレ                | ックトリ: C:¥Program F | iles (x86)¥IBM¥ | : 1567        | 744  |          |
|                 |                                        |                    |                 |               |      |          |
|                 |                                        |                    |                 |               |      |          |
|                 |                                        |                    |                 |               |      |          |
|                 |                                        |                    |                 |               |      |          |
| InstallShield - |                                        |                    |                 |               |      |          |
|                 |                                        | < 戻る(B)            | 次へ(N)>          |               | キャンセ | UL I     |

11. しばらくすると、次のようなインストール完了画面が現れる。「完了」をクリックする。

| 🕼 IBM SPSS Amos 25 - InstallSh | nield ウィザード                                                              | $\times$            |
|--------------------------------|--------------------------------------------------------------------------|---------------------|
|                                | InstallShield ウィザードを完了しました                                               |                     |
| IBM.                           |                                                                          | * 〒 ¥2 - 〜 ->       |
|                                | InstallShield ワイサードは、IBM SPSS Amos 25<br>トールしました。「完了」をクリックして、ウィザー<br>さい。 | を止常にインス<br>ドを終了してくだ |
|                                |                                                                          |                     |
|                                | Start IBM SPSS Amos 25 now                                               |                     |
|                                |                                                                          |                     |
|                                | < 戻る(B) 完了(E)                                                            | キャンセル               |

12. 以下のような画面が立ち上がったらインストールは成功です。×マークでいったん閉じます。

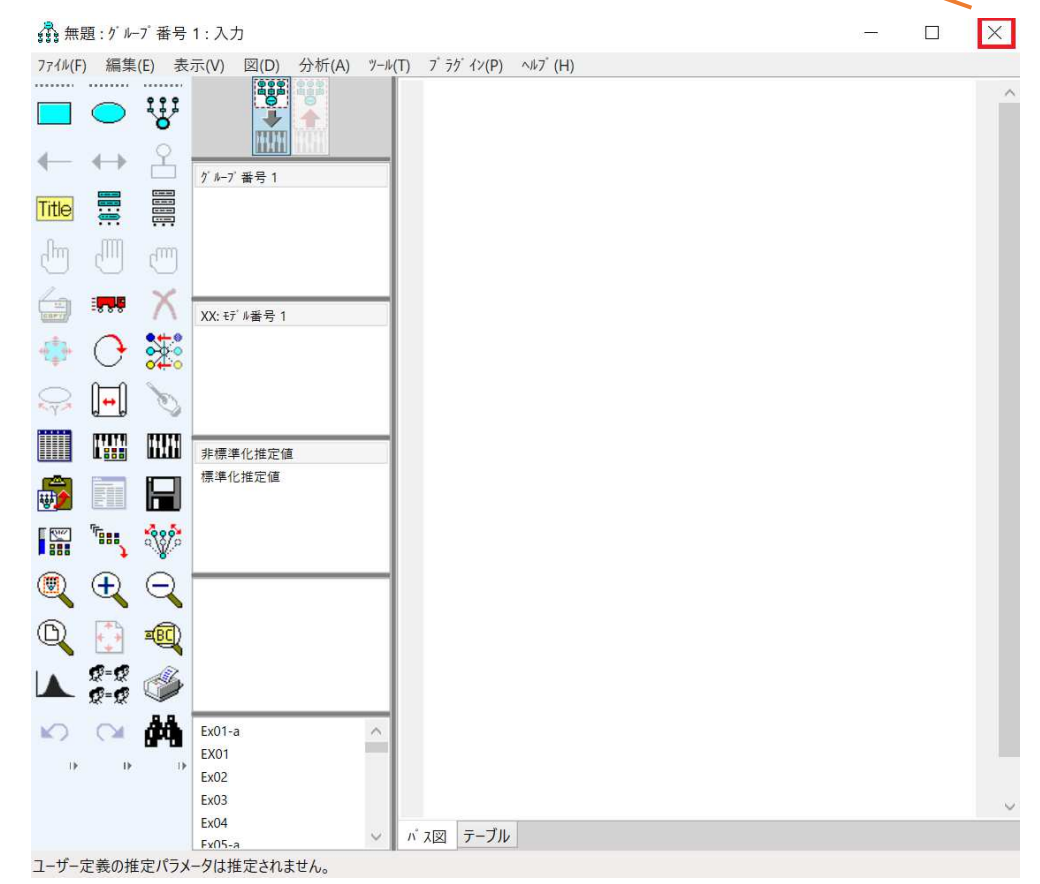

さっそく AMOS を立ち上げてみましょう。

13. AMOS Graphics を立ち上げる(ここは OS のバージョンによって異なります): Windows10 の場合:画面左下の「ここに入力して検索」に「Amos 25 Graphics」と入力する。す ると、「IBM SPSS Amos 25 Graphics」が表示されるので、クリックする。

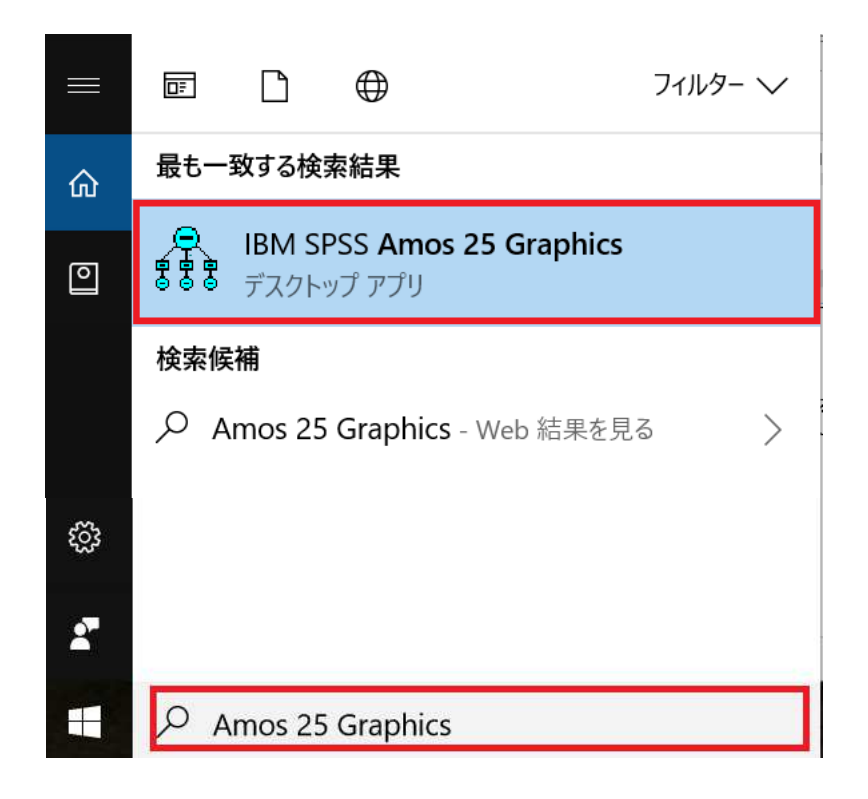

14. 以下の画面が立ち上がれば、インストールは成功です。

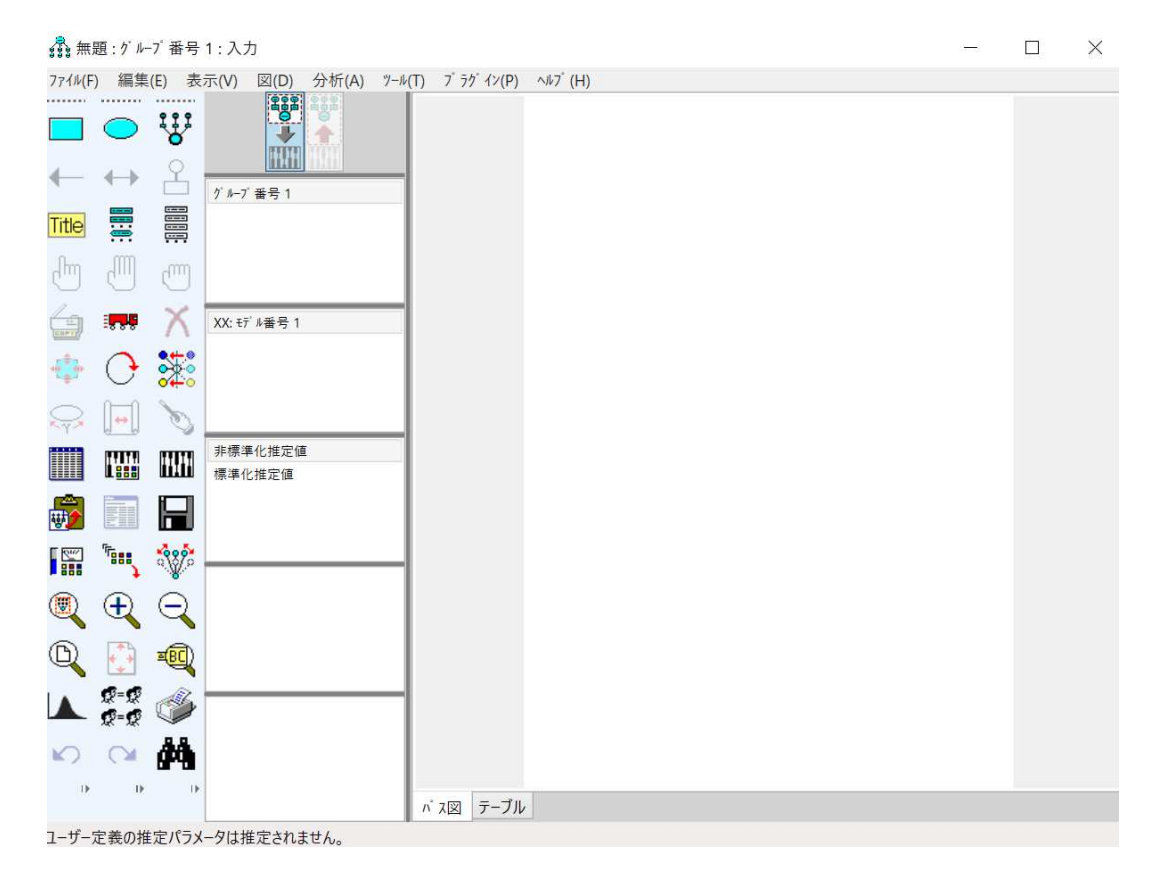

15. 言語の変更(ここは OS のバージョンによって異なります):

Windows10の場合:画面左下の「ここに入力して検索」に「Amos 25 言語」と入力する。すると、「IBM SPSS Amos 25 言語」が表示されるので、クリックする。「英語(米国)」を クリックし、「OK」をクリックすると、表示が英語になる。

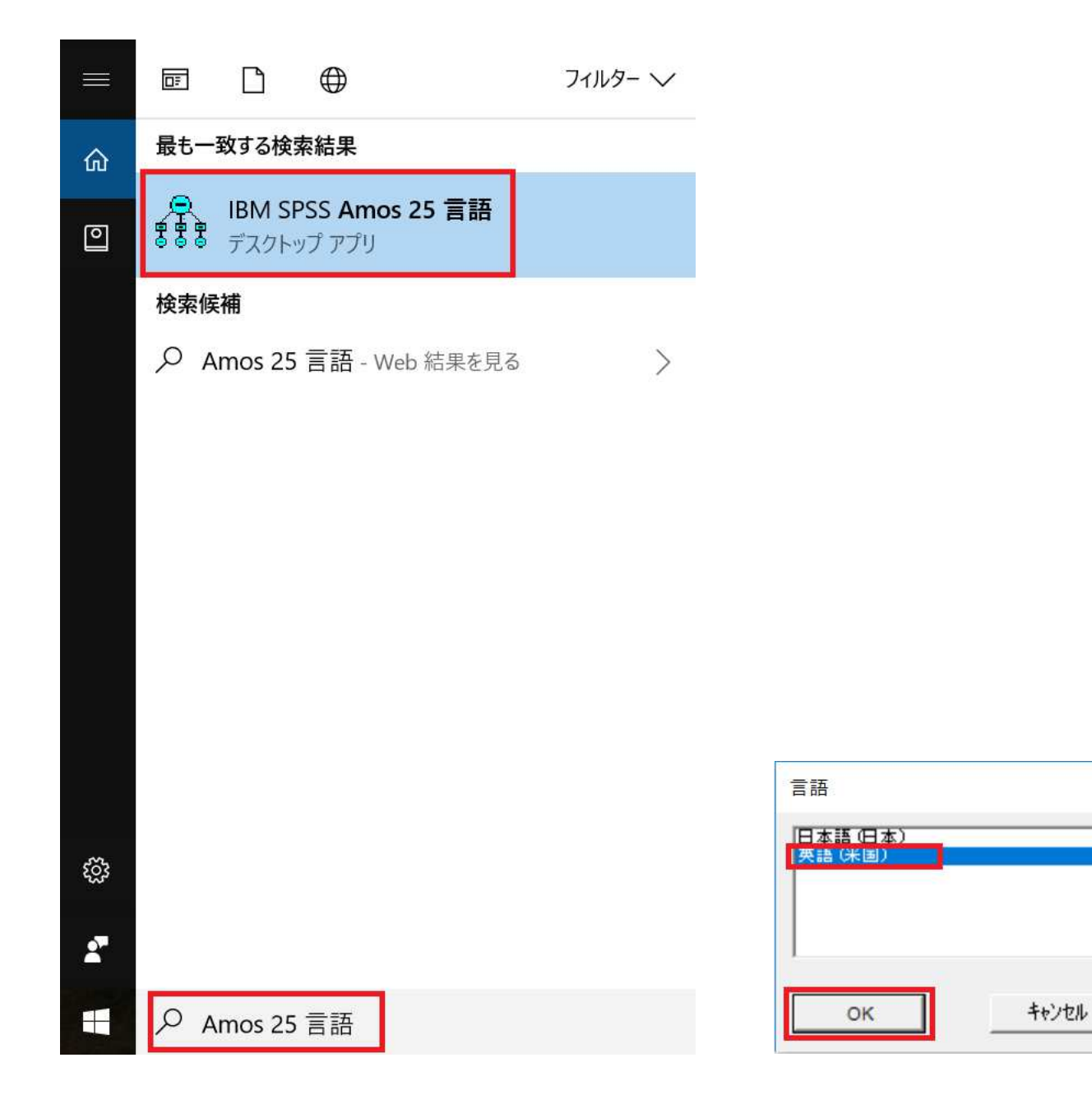

以上で AMOS の準備は完了です。